## Краткая памятка размещении на сайте <u>https://bus.gov.ru/</u> Отзыв об образовательном учреждении

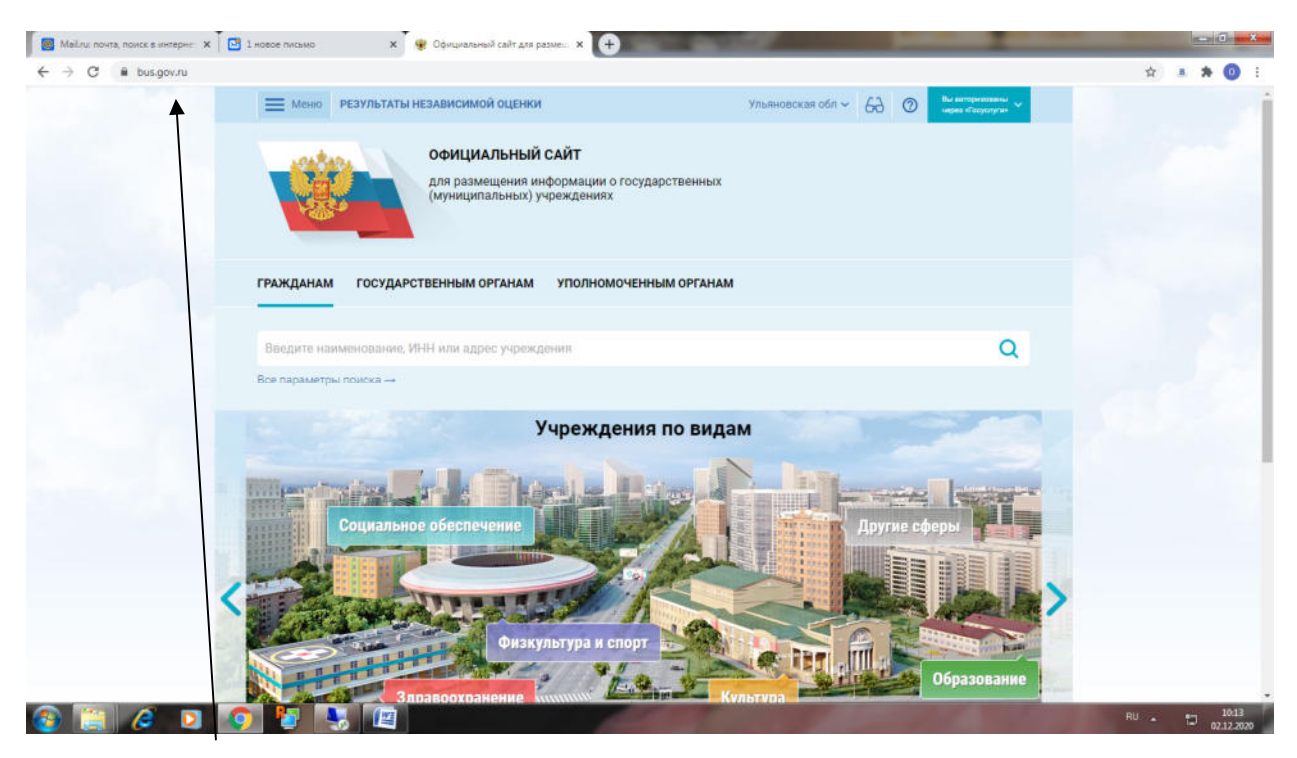

## Заходим на сайт <u>https://bus.gov.ru/</u>

| ← → C 🖷 bus.gov.ru/sear                | h/establishments                                                                                                    |                                                           |                                  |             | 🖈 🔹 🗯 🔘    |
|----------------------------------------|----------------------------------------------------------------------------------------------------|-----------------------------------------------------------|----------------------------------|-------------|------------|
|                                        | Мено РЕЗУЛЬТАТЫ НЕЗАВИСИМОЙ ОЦЕНИ<br>ОфИЦИАЛЬНЫЙ<br>Для размещения и<br>(муниципальных)<br>Инфо мация об учреждениях | и<br>Й САЙТ<br>нформации о государственных<br>учреждениях | Ульяновская обл ∽ 6 <del>6</del> | ⑦ ● Boánu ∨ |            |
|                                        | Результаты независим ой оценки эгднам<br>Реектр организаций                                                          | УПОЛНОМОЧЕННЫМ ОРГАНАМ                                    |                                  |             |            |
|                                        | Перечни (классификатсры) услуг и работ                                                                               | дения                                                     |                                  | Q           |            |
|                                        | Ретстр государственных заданий<br>халиника<br>Малитика                                                               | органов                                                   |                                  |             |            |
|                                        | НОК для уполномочень ых органов 49 Об у                                                                              | чреждениях                                                |                                  |             |            |
|                                        | Документы<br>Новости Чр.>цен                                                                                         | 40x                                                       |                                  |             |            |
|                                        | Вопросы и ответы                                                                                                    | анизаций                                                  |                                  |             |            |
|                                        | Форум остре гос<br>Отлактась и округии                                                                               | ударственных заданий                                      |                                  |             |            |
| tps://bus.gov.ru/search/establishments |                                                                                                    | лассификаторах) государственных и муниц                   | пальных услуг и работ            |             | EN . • 950 |

Переходим в меню-Информация об учреждениях

| 🗧 Постпред Украины в ООН озау 🛛 🗴 | 3 (12) Входящие - Почта Майли 🗴 👽 Государственным органам 🗙 🚫 МУ УПРАВ.                                                                                    | ЛЕНИЕ ОБРАЗОВАНИ 🗙 🕂                   | -    |           | - 0 -×-                   |
|-----------------------------------|----------------------------------------------------------------------------------------------------|----------------------------------------|------|-----------|---------------------------|
| ← → C 🖬 bus.gov.ru                |                                                                                                    |                                        |      |           | 🚖 🔺 🏚 🚺 E                 |
|                                   | Неню РЕЗУЛЬТАТЫ НЕЗАВИСИМОЙ ОЦЕНКИ                                                                                                    | Ульяновская обл 🛩                      | 68 0 | 😫 Войти 🛩 |                           |
|                                   | ОфИЦИАЛЬНЫЙ САЙТ<br>для размещения информации о государ<br>(муниципальных) учреждениях                                                                     | ственных                               |      |           |                           |
|                                   | ГРАЖДАНАМ ГОСУДАРСТВЕННЫМ ОРГАНАМ УПОЛНОМОЧЕННЫ                                                                                                    | М ОРГАНАМ                              |      |           |                           |
|                                   | новомалыклинская                                                                                                    |                                        |      | Q         |                           |
|                                   | Все параметры полока                                                                                                    |                                        |      |           |                           |
|                                   | Информация для государственных органов                                                                                                    |                                        |      |           |                           |
|                                   | 🚖 Размещенная информация об учреждениях                                                                                                    |                                        |      |           |                           |
|                                   | Инфогмация об учреждениях<br>В разделе размещена информация об учреждениях                                                                                 |                                        |      |           |                           |
|                                   | Респр организаций                                                                                                    |                                        |      |           |                           |
|                                   | и уницение размещена информации о реестре организации<br>Регстр государственных заданий<br>в азделе размещена информация о реестре государственных заданий |                                        |      |           |                           |
|                                   | Перечни (классификаторы) услуг и работ<br>гразделе размещена информация о перечнях (классификаторах) государ                                               | ственных и муниципальных услуг и работ |      |           |                           |
| 🚳 📋 🥔 🖸 🚺                         | 🤉 🧯 🔩 🖉                                                                                                    | and the second                         |      |           | EN . 10 950<br>02.12.2020 |

/ Вводим в Поиск название Образовательной организации где обучается Ваш ребёнок, нажимаем на Поиск

| 🛛 📓 Постпред Украины в ООН озау 🛛 🕅 | 📴 (12) Входящие - Почта Mailou 🗴 👽 Государственным органам 🗴 🕠 МУ УПРАВЛЕНИЕ ОБРАЗОВАН 🗴 🔶                                                         |                            |                          |
|-------------------------------------|----------------------------------------------------------------------------------------------------|----------------------------|--------------------------|
| ← → C 🕯 bus.gov.ru                  |                                                                                                    |                            | 🖈 🔺 🏚 🚺 E                |
|                                     | новомалыклинская                                                                                                    | Q                          |                          |
|                                     | Все параметры поиска →                                                                                                    |                            |                          |
|                                     | Сортировать по: Релевантности 👻 В обратном порядке 🝷 Найдено: 12 записей                                                                           | • На карте                 | 122                      |
|                                     | МУНИЦИПАЛЬНОЕ ОБЩЕОБРАЗОВАТЕЛЬНОЕ УЧРЕЖДЕНИЕ НОВОМАЛЫКЛИНСКАЯ НАЧАЛЬНАЯ<br>ОБЩЕОБРАЗОВАТЕЛЬНАЯ ШКОЛА                                               | * * * * * *<br>93.4 6annce |                          |
|                                     | Адрес учреждения: 433560, Ульяни Ская, Новомальклинский, Новая Малыкла, Кооперативная ул. ДОМ 71А<br>Телефон: 8423221049<br>Регистрационные дамные | 🗌 Сравнить                 |                          |
|                                     | МУНИЦИПАЛЬНОЕ ГБЩЕОБРАЗОВАТЕЛЬНОЕ УЧРЕЖДЕНИЕ НОВОМАЛЫКЛИНСКАЯ СРЕДНЯЯ<br>ОБЩЕОБРАЗОВАТЕЛЬНАЯ ШКОЛА ИМЕНИ ГЕРОЯ СОВЕТСКОГО СОЮЗА М.С.ЧЕРНОВА        | ★★★★★<br>91.9 баллов       |                          |
|                                     | Адрес учреждения: 120550, Ульяновская, Новомалык/линский, Новая Малыкла, Советская ул, 66<br>Телефон: 8423222154<br>Регистрационние данные         | Сравнить                   |                          |
|                                     | ГОСУДАРСТВЕННОЕ УЧРЕЖДЕНИЕ ЗДРАВООХРАНЕНИЯ "НОВОМАЛЫКЛИНСКАЯ РАЙОННАЯ<br>БОЛЬИЦА"                                                                  |                            |                          |
|                                     | Адрег (преждения: 433560, Ульяновская, Новомальклинский, Новая Малькла, Кооперативная ул. 114<br>Тегроон: 88423222232                              |                            |                          |
| 🚳 🛅 🧭 🛛 🛛                           | 🔉 🦞 🐚 😰                                                                                                    | 11                         | EN - 🗊 950<br>02.12.2020 |

/ Выбираем из списка образовательное учреждение

| 📕 Постпред Украины в ООН озау 🗙 🛛 🖂 (12) Вх | годящие - Почта Mailnu 🗙 🙀 Карточка государственного (и) 🗴 | O МУ УПРАВЛЕНИЕ ОБРАЗОВАН × +                                  |                                                                                                    |
|---------------------------------------------|------------------------------------------------------------|----------------------------------------------------------------|----------------------------------------------------------------------------------------------------|
| ← → C 🗎 bus.gov.ru/agency/69167             |                                                            |                                                                | x 🔺 🏟 🚺 🗄                                                                                                    |
|                                             | Менно РЕЗУЛЬТАТЫ НЕЗАВИСИМОЙ ОЦЕНКИ                        | Улывновская обл - 👸 📀 В                                        | olitri V                                                                                                    |
|                                             | ОФИЦИАЛЬНЫЙ САЙТ                                           |                                                                |                                                                                                    |
|                                             | для размещения информа<br>(муниципальных) учрежде          | ции о государственных<br>ниях Закрыть                          |                                                                                                    |
|                                             | Оцен                                                       | ните учреждение                                                | <b>1</b>                                                                                                    |
| N                                           | 1 звезда — неприемлемо<br>5 звезд — отлично                |                                                                | Statistics of the local division of the local division of the loca |
| +                                           | МУНИЦИПАЛЬНОЕ ОБШ<br>НОВОМАЛЫКЛИНСКАЯ НАЧА                 | ЕОБРАЗОВАТЕЛЬНОЕ УЧРЕЖДЕНИЕ<br>ЛЬНАЯ ОБЩЕОБРАЗОВАТЕЛЬНАЯ ШКОЛА |                                                                                                    |
|                                             |                                                            |                                                                | apre                                                                                                    |
|                                             | Критерии оценки бесплатных услуг                           | ★★★★★ <sup>3</sup> голоса                                      |                                                                                                    |
|                                             | Качество оказываемых услуг/работ                           | ****                                                           | <b>.</b>                                                                                                    |
|                                             | Квалификация персонала                                     | ****                                                           |                                                                                                    |
| e                                           |                                                            |                                                                |                                                                                                    |
|                                             | критерии оценки платных услуг                              | S I OUDES                                                      |                                                                                                    |
| a 🖻 🖉 n 🗖                                   | Качество оказываемых услуг/работ                           | 黄黄黄黄                                                           | 50<br>EN                                                                                                    |
|                                             |                                                            |                                                                | 02.12.2020                                                                                                    |

Ставим оценки Образовательному учреждению

| - → C 🖷 bus.gov.ru |                                                               |                                                                                                    | ☆ ▲ <b>★</b>     |
|--------------------|---------------------------------------------------------------|----------------------------------------------------------------------------------------------------|------------------|
|                    | Критерии оценки бесплатных услуг                              | <b>**</b> **********************************                                                                          |                  |
|                    | Качество оказываемых услуг/работ                              | ****                                                                                                    |                  |
|                    | Квалификация персонала                                        | ****                                                                                                    | -                |
|                    | М<br>Критерии оценки платных услуг                            | 🚖 🚖 🚖 🊖 3 ronoca                                                                                                    |                  |
|                    | Качество оказываемых услуг/работ                              | ***                                                                                                    |                  |
|                    | Квалификация персонала                                        | ****                                                                                                    | врте             |
|                    | Введите символы с изображения:                                | Показать другие символы                                                                                               | a<br>A           |
|                    |                                                               | Оцинать Релупьтаты                                                                                                    |                  |
|                    | Наименорание учреждения МУНИДИПА РИСС ОБЫ<br>ОСЩЕСС ССТАТЕЛЬН | цеобразовательное учреждение новомалыкличнская началени<br>Авцисла, ини эзизориот или эзизопол окло 3522394, огра 102 | IG<br>7300785258 |
| ) 📋 🥔 💿 🧔          |                                                               |                                                                                                    | EN • 10 02.13    |

Нажимаем на кнопку Оценить

| 📕 Постред Украины в ООН озву 🗙 🚺 🖸 | (13) Входящие - Почта Mail.ru 🗙 🌸 Ка | арточка государственного (му х 🚺 МУ УПРАВЛЕНИЕ ОБРАЗОВАНИ 🗴 🕂   |                           |
|------------------------------------|--------------------------------------|-----------------------------------------------------------------|---------------------------|
| < → C ■ bus.gov.ru                 | Руководитель                         | ТРУБИНА ЗУЛЬФИЯ ДАМИРОВНА, директор                             | ਸ਼ 🛎 🗰 🔮 :                |
|                                    | Контактный телефон                   | 8423221040-                                                     |                           |
|                                    | Информация о закупках и за           | казах учреждения                                                |                           |
|                                    | Закупки и заказы<br>учреждения       | Перейти к просмотру реестра закупок и заказов на zakupki.gov.ru | 0                         |
|                                    | Э Документы (17)                     |                                                                 |                           |
|                                    | ⊙ Новости (0)                        |                                                                 |                           |
|                                    | ⊙ Отзывы                             |                                                                 |                           |
|                                    | История изменений                    |                                                                 |                           |
|                                    |                                      |                                                                 |                           |
|                                    |                                      |                                                                 | _                         |
|                                    | Информация об учреждениях            | НОК для уполномоченных органов Документы                        |                           |
| 🚳 📋 🖉 🖸 🧕                          |                                      |                                                                 | EN - 17 952<br>02.12.2020 |

Опускаемся вниз по информации об образовательном учреждении, в раздел Отзывы

| → C 🔒 bus.gov.ru |                                |                                                             |                                                                                                    | x 🗷 🗯 🌘  |
|------------------|--------------------------------|-------------------------------------------------------------|----------------------------------------------------------------------------------------------------|----------|
|                  | Контактный телефон             | 8423221040-                                                 |                                                                                                    |          |
|                  |                                |                                                             |                                                                                                    |          |
|                  | Информация о закупках и за     | казах учреждения                                            |                                                                                                    |          |
|                  | Закупки и заказы<br>учреждения | Перейти к просмотру реестра закупок и заказов на zakupki.go | ov.ru                                                                                                    |          |
|                  |                                |                                                             |                                                                                                    |          |
|                  | ⊙ Документы (17)               |                                                             |                                                                                                    |          |
|                  | ⊗ Новости (0)                  |                                                             |                                                                                                    |          |
|                  | Отзывы                         |                                                             | Оставить отзыв                                                                                                    |          |
|                  | Ваш отзыв будет первым.        |                                                             |                                                                                                    |          |
|                  |                                |                                                             |                                                                                                    |          |
|                  | История изменений              |                                                             |                                                                                                    |          |
|                  |                                |                                                             |                                                                                                    |          |
|                  |                                |                                                             |                                                                                                    |          |
|                  | Информация об учреждениях      | НОК для уполномоченных органов                              | Документы                                                                                                    |          |
| iii /2 D         | o 🖪 💽 🖉 🖊                      |                                                             | and the second second se | EN - 🗊 🔊 |

Нажимаем на кнопку Оставить отзыв

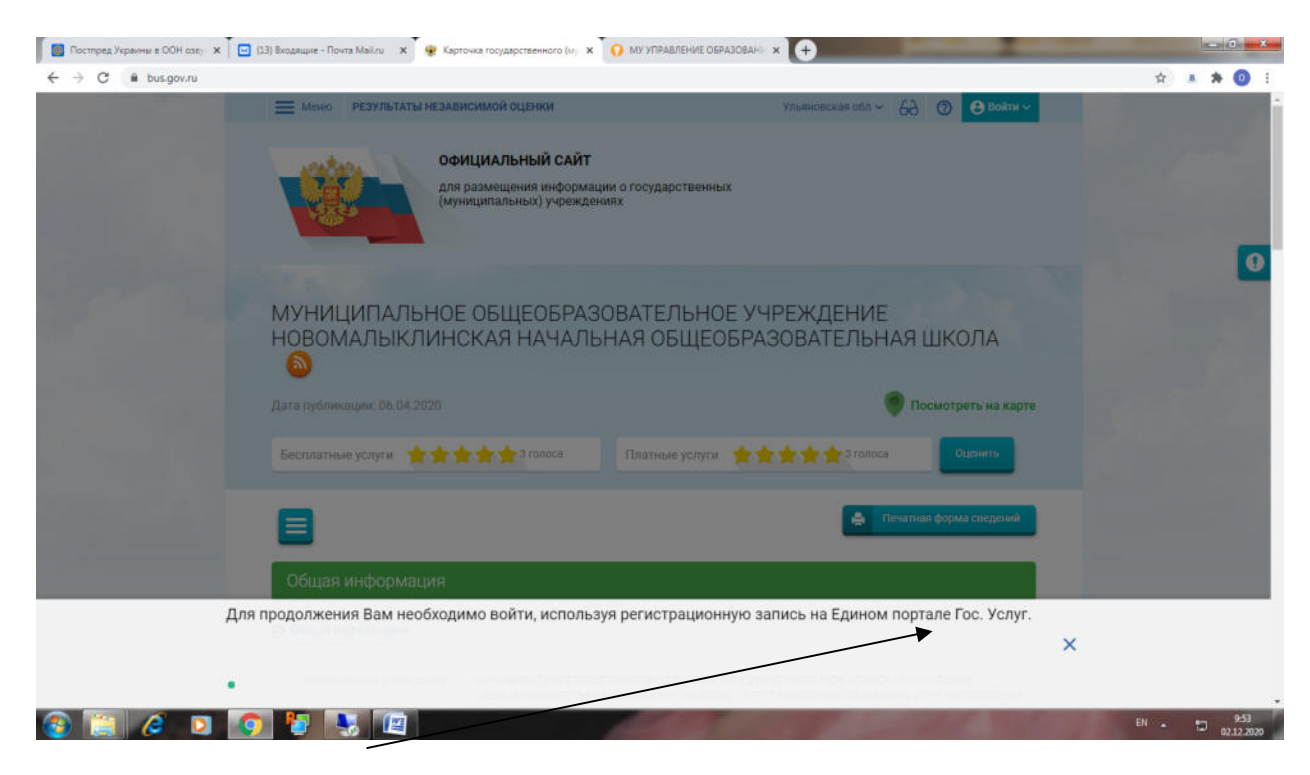

Оставить отзыв может только зарегистрированный на портале Гос Услуг

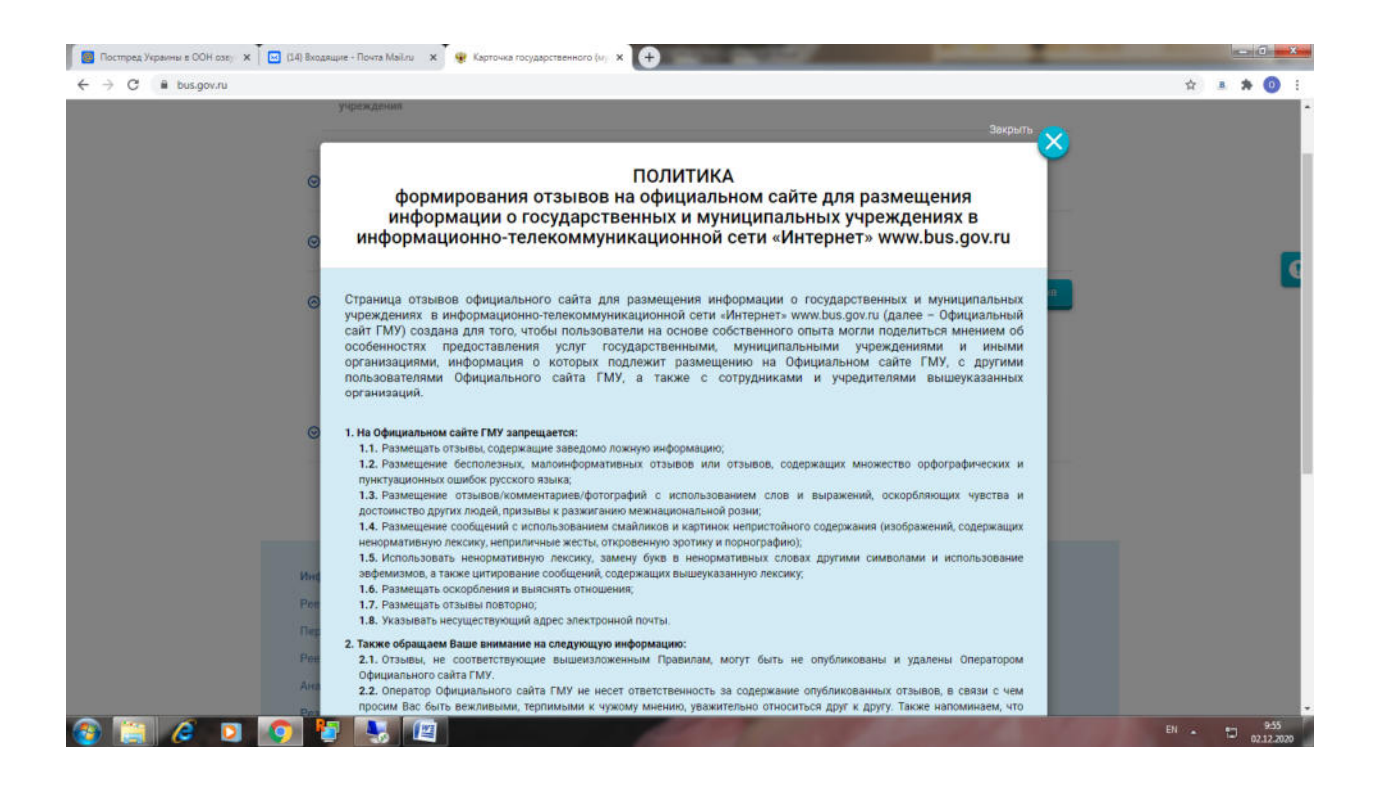

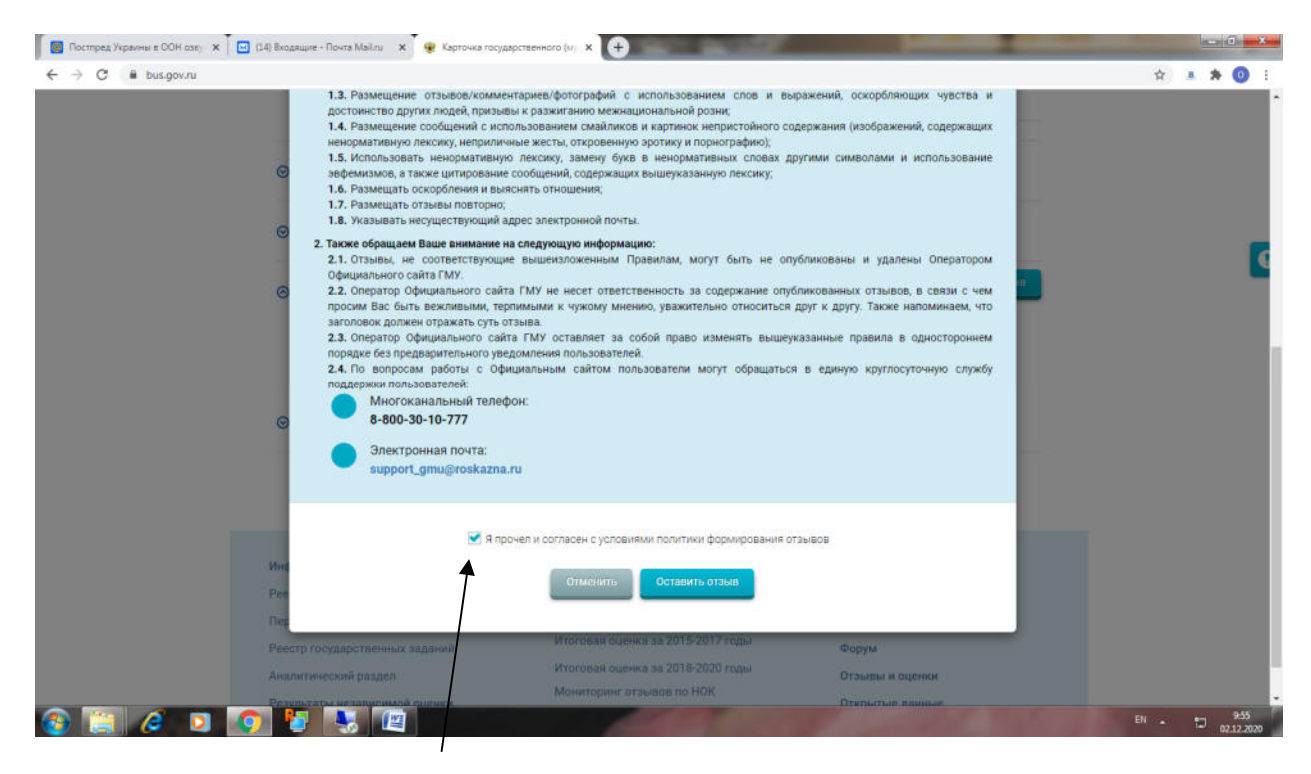

Подтверждаем согласие о персональных данных

| 📕 Новость 🛛 🗙 1 новое | письмо 🗙 👻 Карточка госуда                                                                                                    | рственного (и) 🗴 🕂                                                                                                    |                                                                                                    |                        |
|-----------------------|----------------------------------------------------------------------------------------------------|----------------------------------------------------------------------------------------------------|----------------------------------------------------------------------------------------------------|------------------------|
| ← → C ■ bus.gov.ru    |                                                                                                    |                                                                                                    |                                                                                                    | ☆ ≛ <b>\$ (0</b> E     |
|                       | Наименование приложенного документа                                                                                                    | Размер                                                                                                    | Дата Дата<br>документа публикацииЗакоддало                                                                                                    |                        |
|                       |                                                                                                    | Оставить отзыв                                                                                                    | Ŷ                                                                                                    |                        |
| 0                     | Данное обращение и<br>02.05.2006 г. № 39-00<br>способы повщени<br>организациями социа<br>Обратите вимямие,<br>алектроная почта<br>опубликовании и полу | с является обращением гражданина в соответствии<br>«О порядке рассмотрения обращений граждан Россия<br>а открытости и доступности информации о качестькой сверы.<br>что введенный отзыв будет отображаться всем<br>окрыта от пользователей сайта и необходима т<br>чения ответа на отзыв. | с Федеральным законом от<br>йской Федерации, а явллется<br>тве условий оказания услуг<br>пользовятелям свёта. Ваша<br>голько для уведомления об | ۵                      |
| G                     | Отзыв об организации: МУНИЦИ общеобя                                                                                                    | ПАЛЬНОЕ ОБЩЕОБРАЗОВАТЕЛЬНОЕ УЧРЕЖДЕНИЕ НОВ<br>РАЗОВАТЕЛЬНАЯ ШКОЛА                                                                                                    | ВОМАЛЫКЛИНСКАЯ НАЧАЛЬНАЯ                                                                                                    |                        |
|                       | Представьтесь, пожалуйста                                                                                                    | Ольга Петровна Коваленко                                                                                                    |                                                                                                    |                        |
|                       | Электронная почта                                                                                                    | oljakijatkina@mail.ru                                                                                                    | <b>9</b>                                                                                                    |                        |
|                       | Ваш отзыв о результатах<br>независимой оценки качества                                                                                                 | ода нет                                                                                                    |                                                                                                    |                        |
| Med                   | условий оказания услуг в<br>социальной сфере?                                                                                                    |                                                                                                    |                                                                                                    |                        |
| Pen                   | Заголовок отзыва<br>(Макомальное количество сим слов 300)                                                                                              |                                                                                                    | ٩                                                                                                    |                        |
| Por                   | Тип отзыва                                                                                                    | • Положительный 🔘 Отрицательный 🔘 По                                                                                                    | Іожелание                                                                                                    |                        |
| Per                   |                                                                                                    |                                                                                                    | P                                                                                                    |                        |
| 🚳 📋 🏉 D 🌍 🐇           | 2 😼 🖾                                                                                                    |                                                                                                    |                                                                                                    | EN 11:58<br>02:12:2020 |

Необходимо отметить о чем отзыв

| C 🗎 bus.gov.ru     |                                                            |                                                                                       |          | ☆ <u>*</u> ★ |
|--------------------|------------------------------------------------------------|---------------------------------------------------------------------------------------|----------|--------------|
|                    | Представьтесь, псжалуйста                                  | Ольга Петровна Коваленко                                                              |          |              |
|                    | Электронкая почта                                          | oljakijatkina@mail.ru                                                                 | <b>N</b> |              |
| ٥                  | Ваш отзыв о результатах<br>независимой оценки качества     | да Нет                                                                                |          |              |
| -                  | условий оказания услуг в<br>социальной сфере?              |                                                                                       |          |              |
| 0                  | Заголовок отзыва<br>(Максимальное количество симаолов 300) |                                                                                       | <u> </u> |              |
|                    | Тип отзыва                                                 | • Положительный Отрицательный Опожелание                                              |          |              |
| ø                  | Текст отзыва<br>(Макрикальное количество симерлов 4000)    | 1                                                                                     |          |              |
|                    | Введите симвалы с изображения                              | органование и обранование и показать<br>Прослушать Субупа- Показать<br>другие символы |          |              |
| Hing<br>Per<br>The |                                                            | Отменить                                                                              |          |              |
| Рен                | питеческий радел                                           | Итогован оценка за 2018-2020 годы Отзывы и оценки                                     | _        |              |

Оставить отзыв об Образовательной организации.

Благодарим за Отзыв!